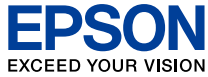

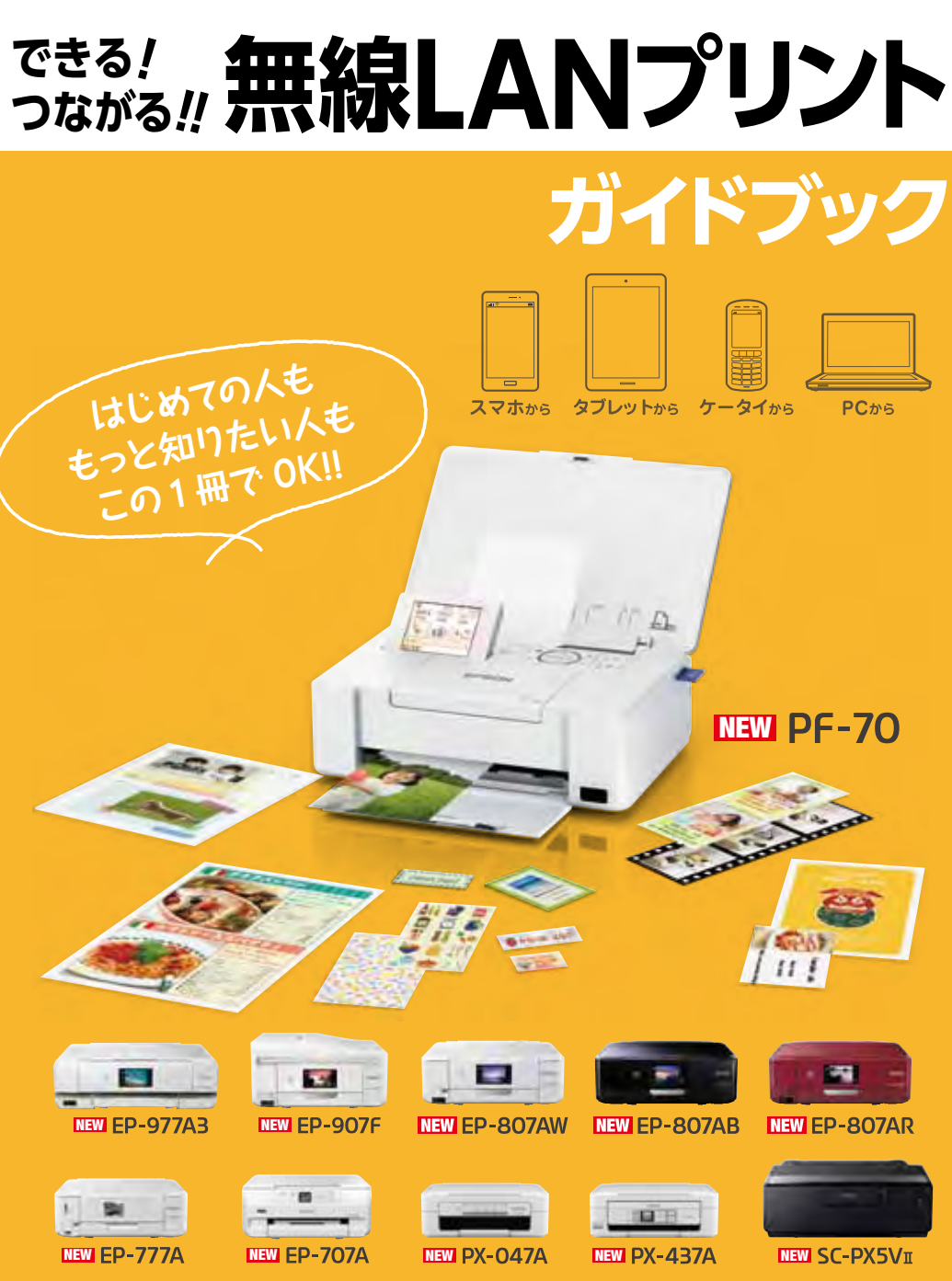

# パソコンから スマホから タブレットから プリントをはじめよう !!

カラリオならあなたがお持ちの様々なデバイスからのプリントが楽しめます! 自宅で、オフィスで、旅行先で、プリントしたい時にすぐできる! 早速やってみたいプリントスタイルをチェックしてみましょう!

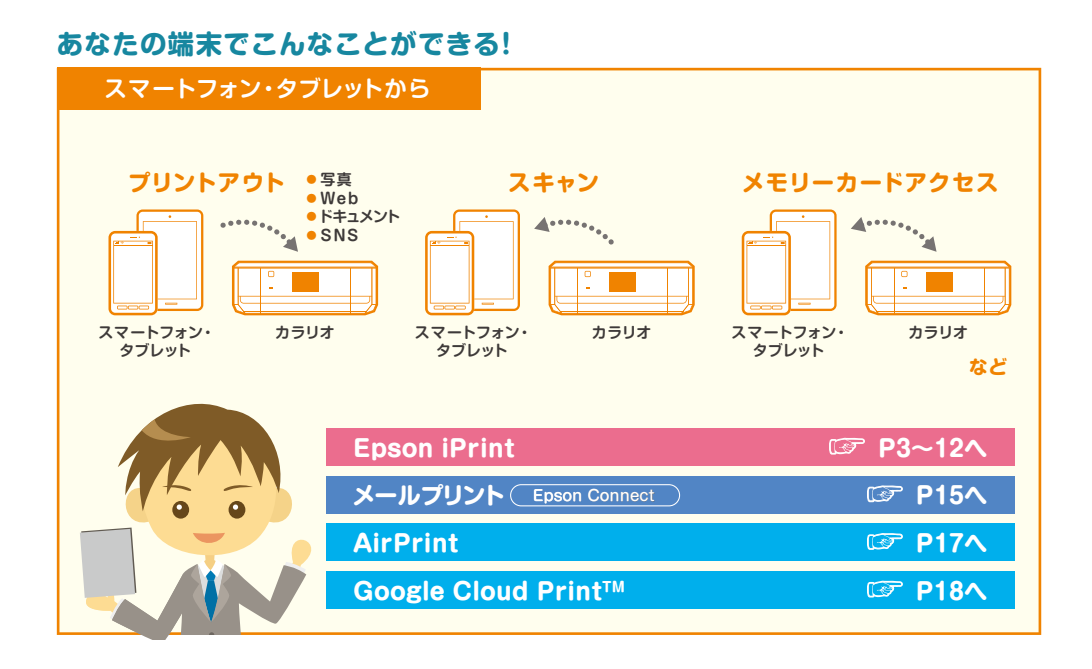

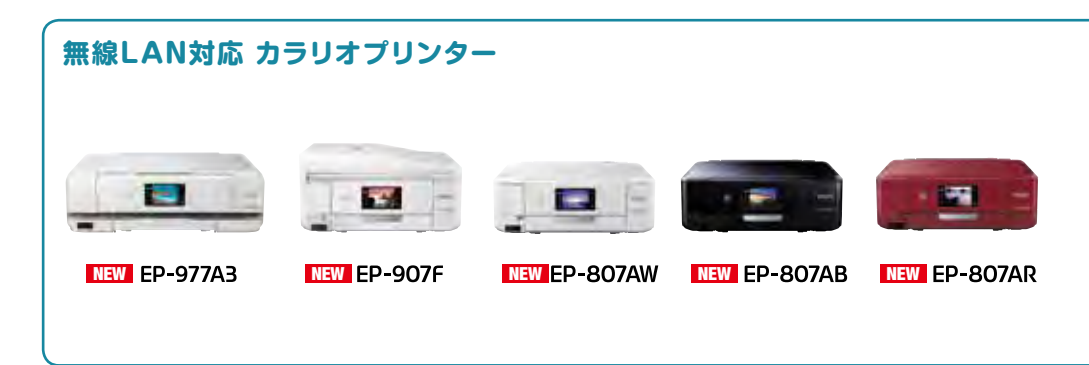

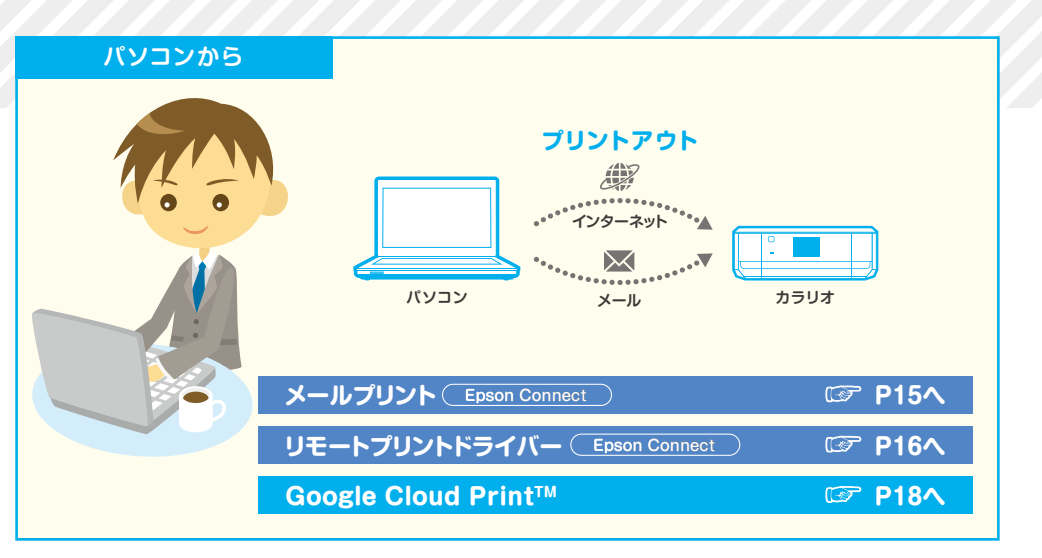

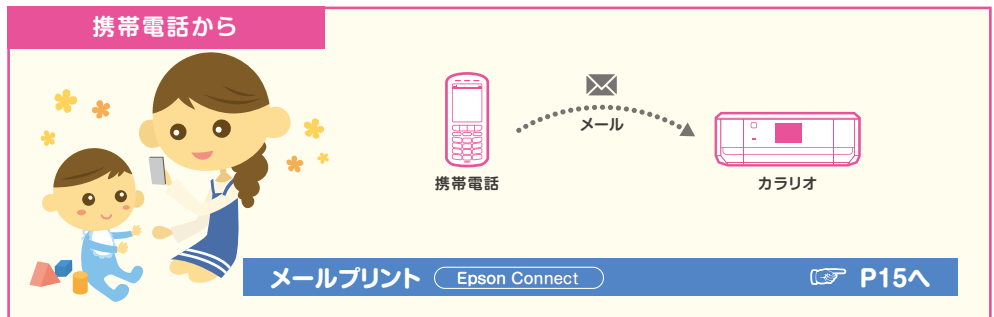

## 接続の設定手順をチェック!

| Epson Connect に登録しよう! | ☞ P13~14^ |
|-----------------------|-----------|
|-----------------------|-----------|

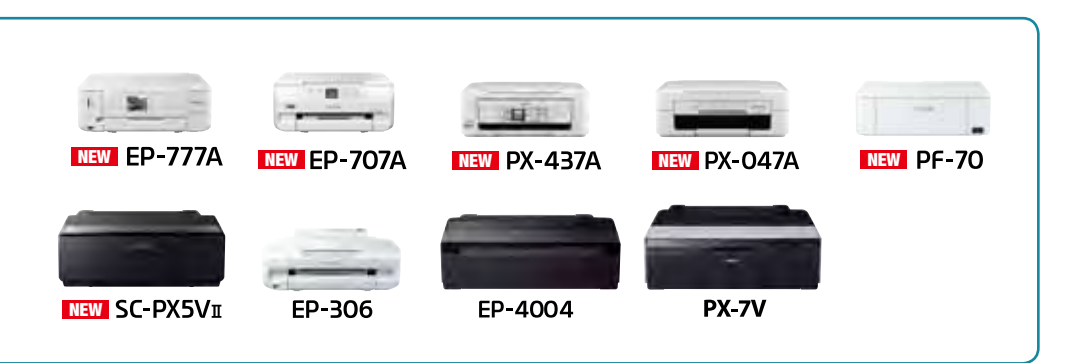

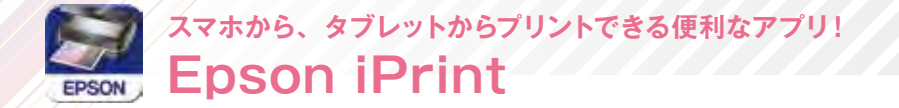

エプソンが提供する iOS、Android<sup>™</sup> 向けの無料アプリです。お手持ちのスマートフォン やタブレットにダウンロードすると、ネットワーク上にあるカラリオ<sup>※1</sup>の利用が可能になり ます。撮影した画像データをプリントしたり、閲覧中の Web サイトや、ドキュメントなど のプリントが簡単にできます。

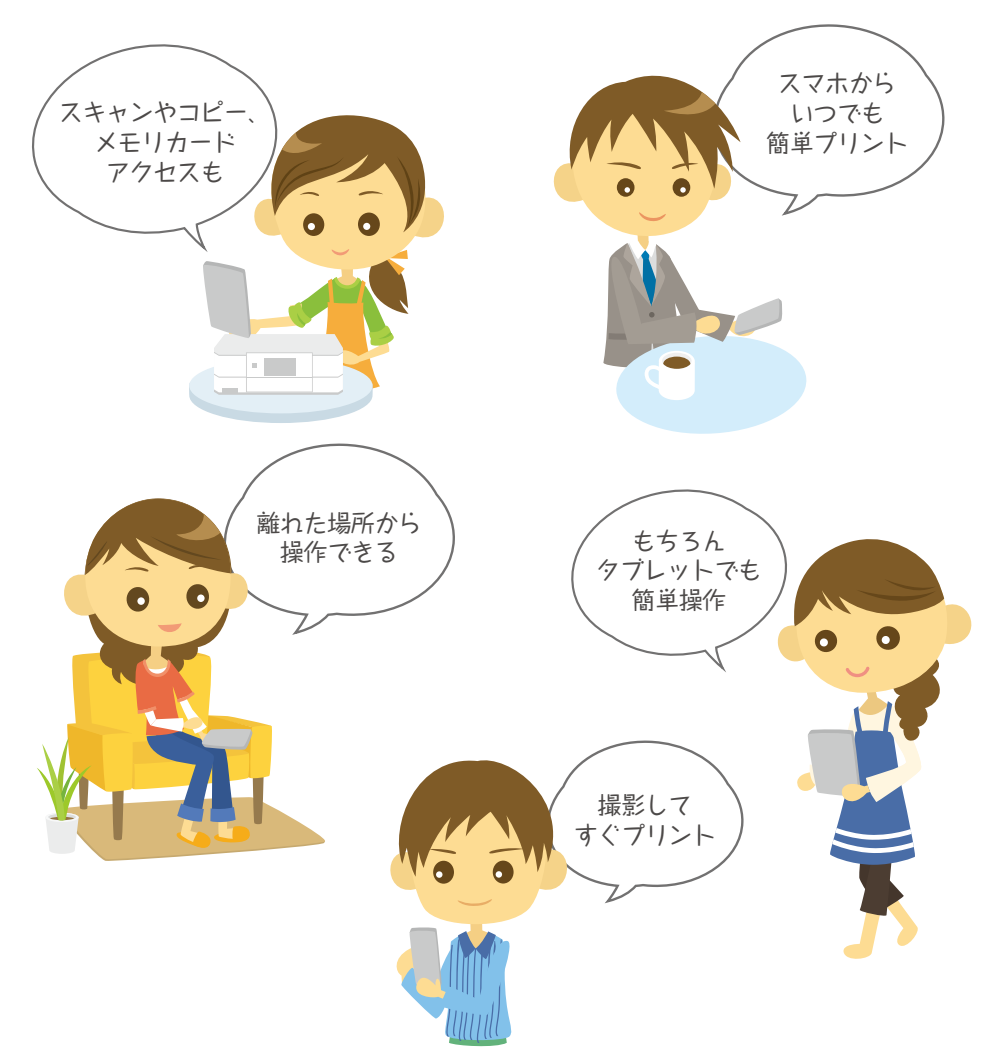

3

#### 接続の概要

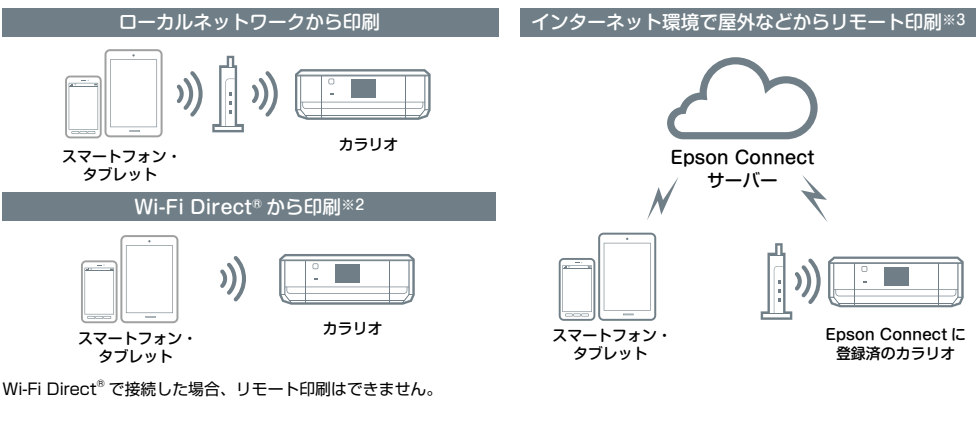

対応プリンター

 EP-977A3
 EP-907F
 EP-807AW/AB/AR
 EP-777A
 EP-707A
 PX-437A
 PX-047A
 PF-70
 SC-PX5VII

 EP-306
 EP-4004
 PX-7V
 EP-707A
 EP-707A
 EP-707A
 EP-707A
 EP-707A
 EP-707A
 EP-707A
 EP-707A
 EP-707A
 EP-707A
 EP-707A
 EP-707A
 EP-707A
 EP-707A
 EP-707A
 EP-707A
 EP-707A
 EP-707A
 EP-707A
 EP-707A
 EP-707A
 EP-707A
 EP-707A
 EP-707A
 EP-707A
 EP-707A
 EP-707A
 EP-707A
 EP-707A
 EP-707A
 EP-707A
 EP-707A
 EP-707A
 EP-707A
 EP-707A
 EP-707A
 EP-707A
 EP-707A
 EP-707A
 EP-707A
 EP-707A
 EP-707A
 EP-707A
 EP-707A
 EP-707A
 EP-707A
 EP-707A
 EP-707A
 EP-707A
 EP-707A
 EP-707A
 EP-707A
 EP-707A
 EP-707A
 EP-707A
 EP-707A
 EP-707A
 EP-707A
 EP-707A
 EP-707A
 EP-707A
 EP-707A
 EP-707A
 EP-707A
 EP-707A
 EP-707A
 EP-707A
 EP-707A
 <td

### 対応ファイル形式

【プリント機能】(ローカル、リモート共に対応)

#### ●写真プリント

JPEG PNG

- ●ドキュメントプリント (注 1) [PDF][Microsoft®Word][Excel®][PowerPoint®]
- Web ページプリント
   『Epson iPrint』で URL を入力してページを表示し、印刷 を行います。(注 2) (注 3)
- ●オンラインサービスに保存しているファイルのプリント 対応オンラインサービス:Box、Dropbox、Evernote®、 Google Drive™、OneDrive™、マイボケット JPEG PNG PDF

【スキャン機能】(ローカルのみ対応)

●文書や写真をスキャンし、スマートフォンやタブレット端末 への保存、オンラインサービスへのアップロードが可能。 JPEG PDF

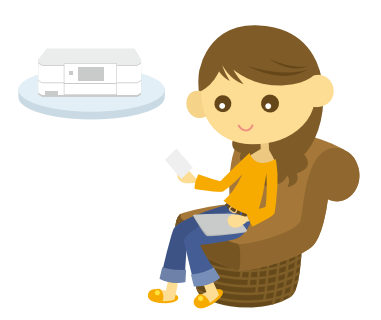

- (注1): Android™版はMicrosoft® Word、Excel®、PowerPoint®、PDF対応。ただし、Microsoft® Word、Excel®、PowerPoint®の 印刷時は自動的にGoogle Drive™にアクセスして印刷できるデータに変換します。Wi-Fi®通信しか特たないタブレット端末などで はWi-Fi Direct®接続するとインターネット接続ができないため、Microsoft® Word、Excel®、PowerPoint®は印刷できません。
- (注2): Epson iPrintでURLを入力し、表示されたウェブページの印刷ができます。iOS標準のブラウザーに表示したウェブページのプリントはできません。iOS標準のブラウザーで表示されたPDF文書、Microsoft® Word、Excel®、Powerpoint®は印刷可能です。
- (注3): ウェブブラウザーに表示したウェブページをEpson iPrintに引き継いで表示し印刷できます。ただし、Android™の標準ブラウザー 以外のウェブブラウザーの場合、データ共有機能をサポートしていないウェブブラウザーからは印刷できません。また、Epson iPrintで直接URLを入力して印刷することもできます。なお、ウェブページ中のPDFファイル、Microsoft® Wordファイル、 Excel®ファイル、PowerPoint®ファイルなどは印刷できません。

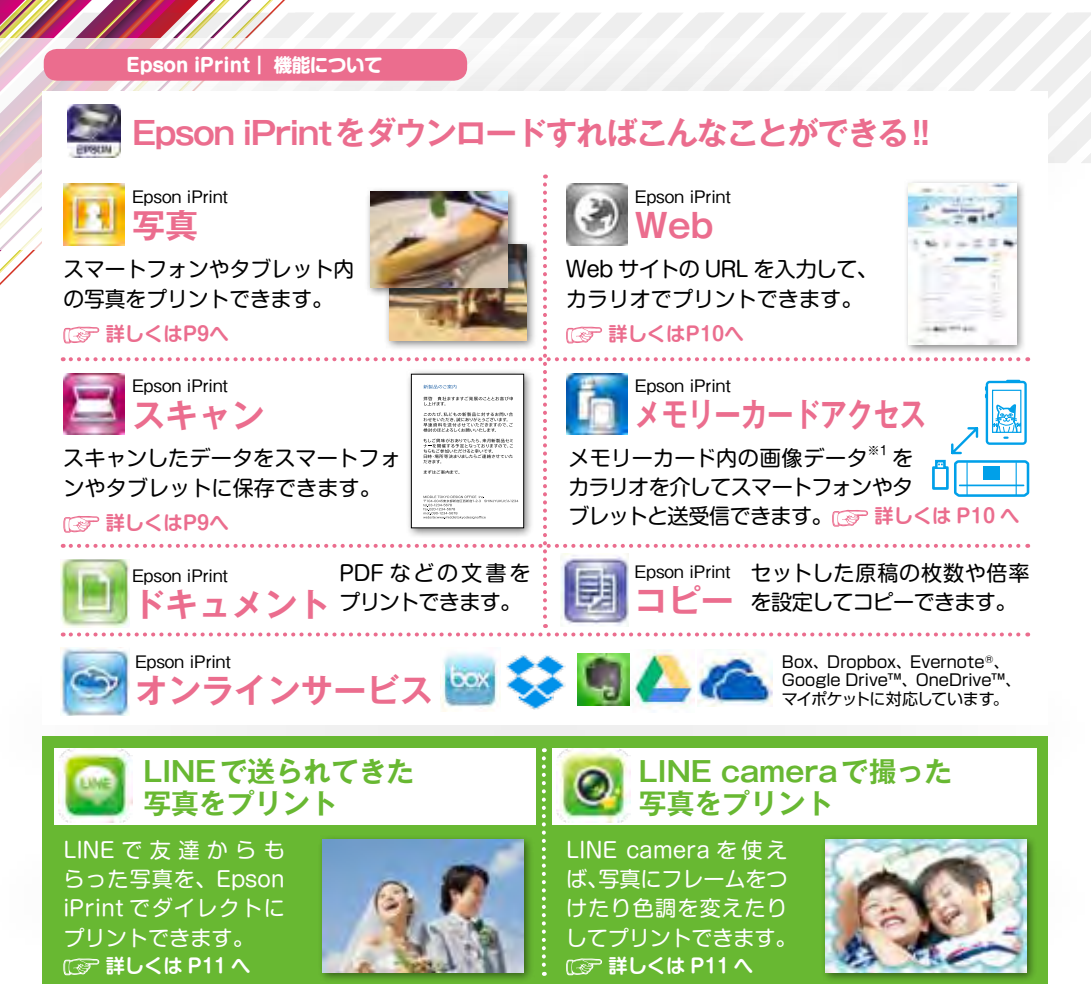

### Epson iPrint 機能対応表

5

| アプリ                  | 機能                     | EP-977A3 | EP-907F | EP-807AW/AB/AR | EP-777A |
|----------------------|------------------------|----------|---------|----------------|---------|
|                      | 写真                     |          |         |                |         |
|                      | ドキュメント                 |          |         |                |         |
|                      | オンラインサービス              | •        | •       |                |         |
| Encon iDrint         | Web                    | •        | •       |                | •       |
| Epsoniprint          | スキャン                   |          | •       |                | •       |
|                      | コピー                    |          |         |                |         |
|                      | メモリーカードアクセス            |          |         |                |         |
|                      | インク購入                  |          | •       |                | •       |
|                      | Facebook写真印刷           | •        | •       |                | •       |
|                      | ディスクレーベル印刷             | •        | •       |                | •       |
| Encon Croative Print | 手書きシート合成印刷             |          |         |                |         |
| Epson Creative Frint | フォーム印刷                 |          |         |                |         |
|                      | 塗り絵印刷                  |          |         |                |         |
|                      | NEW フォトブック印刷           | •        | •       |                | _       |
| 3DフレームPrint          | 3Dフレーム印刷・ケース印刷・メッセージ印刷 |          | •       |                | -       |
| NEW Epson カメラでコピー    | 書類・ホワイトボード撮影、印刷        | •        |         |                |         |
| NEW Epson マルチロールプリント | お名前シール・写真シール・宛名シールなど   | —        | —       | —              | _       |

Epson Creative Print 20フレームPrint さらに NEW Epson カメラでコピー NEW Epson マルチロールプリント 拡張アプリをダウンロードしよう! 便利な機能を追加して、いろいろな印刷を楽しもう!! Epson Creative Print Epson Creative Print Epson Creative Print 手書き合成シート印刷 ディスクレーベル印刷 Facebook 军真印刷 手書きのメッセージと写真を合 Facebook に公開した自分の 撮影した写真を使用して、オリ 写真や、写真に付けたコメント ジナルの BD/DVD/CD レーベ 成して、オリジナルのポスト などのプリントができます。 ルプリントが簡単にできます。 カードが作れます。 Imp 詳しくはP12へ Epson Creative Print Epson Creative Print Epson Creative Print 塗り絵印刷 1ォーム印刷 NEW フォトブック印刷 お気に入りの写真を選んでレイ お気に入りの写真やイラストで、 便せんや五線譜、スケジュール アウト。そのままプリントして 輪郭だけを残した塗り絵が作れ 帳など、便利な各種フォームを アルバムに。 ます。 プリントできます。 NEW NEW 3DフレームPrint

立体的に見える 3D フレーム と好きな写真を合成してプ リントできます。※2

## Epson カメラでコピー 書類などをスマートフォンの

カメラで撮影して保存。台形補 正などの機能もあります。

# Epson マルチロールプリント

お名前シールや写真シールな ど便利なラベルシールがプリ ントできる新アプリです。

6

# まずはEpson iPrintをダウンロードしよう! 詳細は次のページへ 🖅

| EP-707A | PX-437A | PX-047A | PF-70       | SC-PX5V II | EP-306 | EP-4004 | PX-7V |
|---------|---------|---------|-------------|------------|--------|---------|-------|
| •       | •       |         | •*3         |            | •      | •       | •     |
| •       | •       | •       | •*3         | •          | •      | •       | •     |
| •       |         |         | ●※3         |            | ۲      | •       |       |
| •       | •       |         | <b>e</b> *3 |            |        | •       |       |
|         |         |         |             | —          | _      |         | _     |
| •       |         |         | _           | —          | _      | -       | —     |
| •       |         | —       |             | —          | —      | _       | —     |
| •       |         |         |             |            | •      |         |       |
|         |         |         | ●※3         |            |        |         | —     |
|         | _       | —       |             |            | •      |         | —     |
|         | —       | —       | —           | -          | _      | —       | —     |
|         | —       | —       | ●※3         |            |        | -       | —     |
|         |         |         | ●※3         |            |        |         | —     |
| _       | _       | —       | <b>e</b> %3 | —          | _      |         | —     |
| -       | _       | —       | ●※4         | —          |        |         | —     |
|         |         |         | <b>e</b> *3 |            | •      |         |       |
| —       | —       | —       |             | —          | —      | —       | —     |

## Epson iPrint | ダウンロードしてプリンターを登録

|   | iOS (iP<br>App<br>カラリ                                                                                                    | hone/iPad/iPod tou<br><b>Storeからダ</b><br>リオプリンター   | uchなど)端末をご使用の<br>「 <mark>ウンロードして</mark><br>- <mark>を登録</mark>                                                                                                    | 方<br>QRコードリーダーを<br>使用できる方は右記<br>没<br>2011<br>2011 |
|---|----------------------------------------------------------------------------------------------------|----------------------------------------------------|----------------------------------------------------------------------------------------------------|----------------------------------------------------------------------------------------------------|
| Í | iPhone<br>iPod t                                                                                                    | 対応機器<br>5s/5c/5/4S/4/3GS/3<br>ouch 3rd generation以 | OSバージョン           3G<br>降         iOS 5.0以降                                                                                                    | QRコードでダウン 2007 2007 2007 2007 2007 2007 2007 200                                                                                                    |
|   | 1 [App Store] をタッ?                                                                                                    | プします。 2 「検索<br>ソン」                                 | 」<br>」で「EPSON」または「エプ<br>と入力し検索します。                                                                                                    | <ul> <li>         ・         ・         ・</li></ul>                                                                                                    |
|   |                                                                                                    |                                                    | Participant         Image: Control of the participant           Research of the participant         Image: Control of the participant           Research of the participant         Image: Control of the participant           Research of the participant         Image: Control of the participant           Research of the participant         Image: Control of the participant           Research of the participant         Image: Control of the participant           Research of the participant         Image: Control of the participant           Research of the participant         Image: Control of the participant           Research of the participant         Image: Control of the participant           Research of the participant         Image: Control of the participant           Research of the participant         Image: Control of the participant | And a set of the set of the set o                                                                                                    |
|   | ④「インストール」をタッ                                                                                                    | ップします。  「App<br>「OK」                               | le ID パスワード」を入力し<br>をタップします。                                                                                                    | ・・・・・・・・・・・・・・・・・・・・・・・・・・・・・・・・・・・・                                                                                                    |
|   |                                                                                                    |                                                    |                                                                                                    | And And And And And And And And And And                                                                                                    |
|   | <ul> <li>⑦ 「Epson iPrint」の「オ</li> <li>「プリンター未設定」を</li> </ul>                                                                                                    | ホーム画面」の 8自動で<br>タップします。 ターが<br>                    | 無線環境で接続されたプリン<br>認識されれば設定完了です。                                                                                                    |                                                                                                    |
|   | Compared Address Teles Teles Tele     Compared Address Teles     Compared Address Teles     Com |                                                    | 1000000000000000000000000000000000000                                                                                                    |                                                                                                    |

\*接続する際の通信料はお客様のご負担となります。 \*画面はiOS端末とAndroid<sup>™</sup>端末の操作画面です。

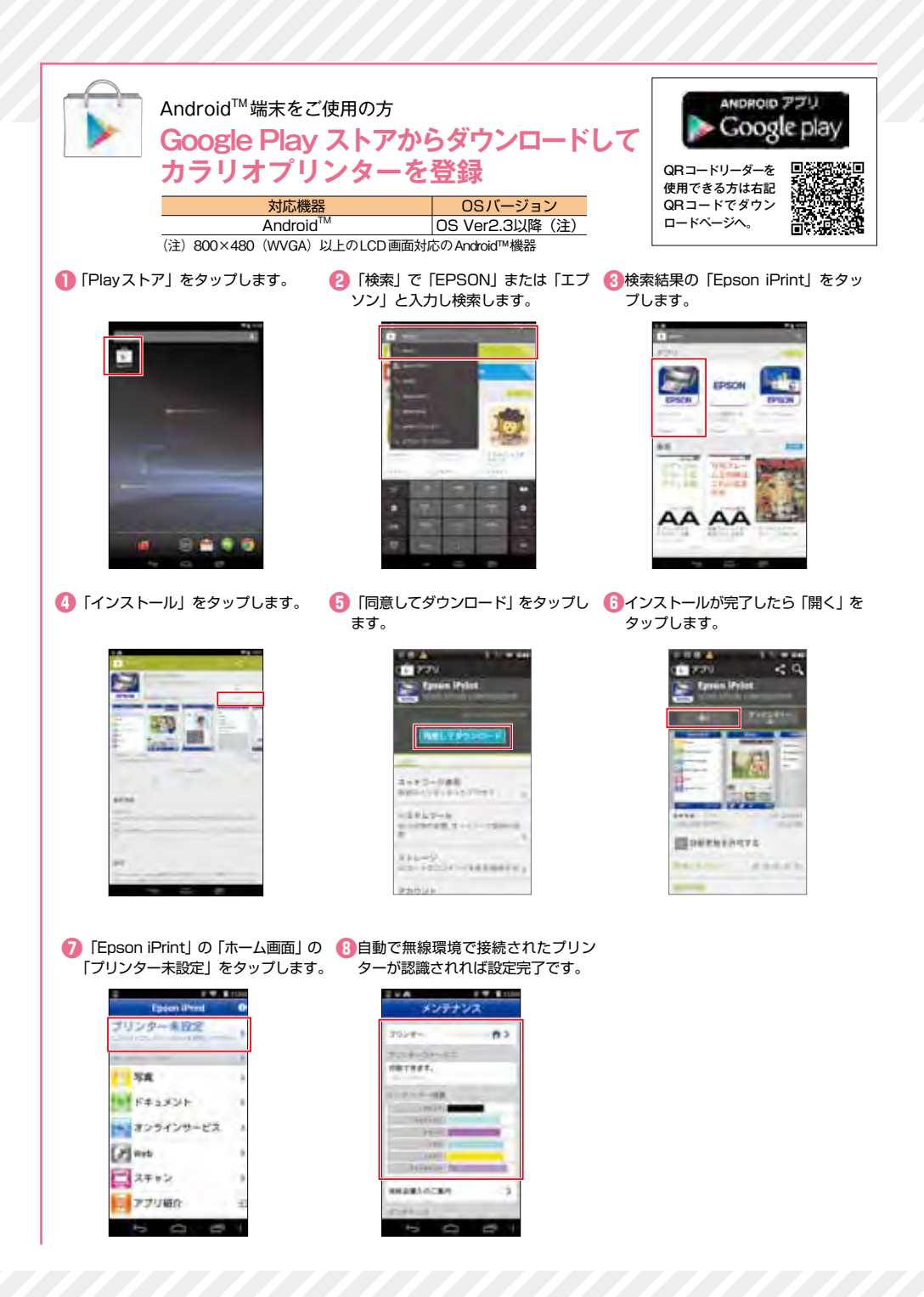

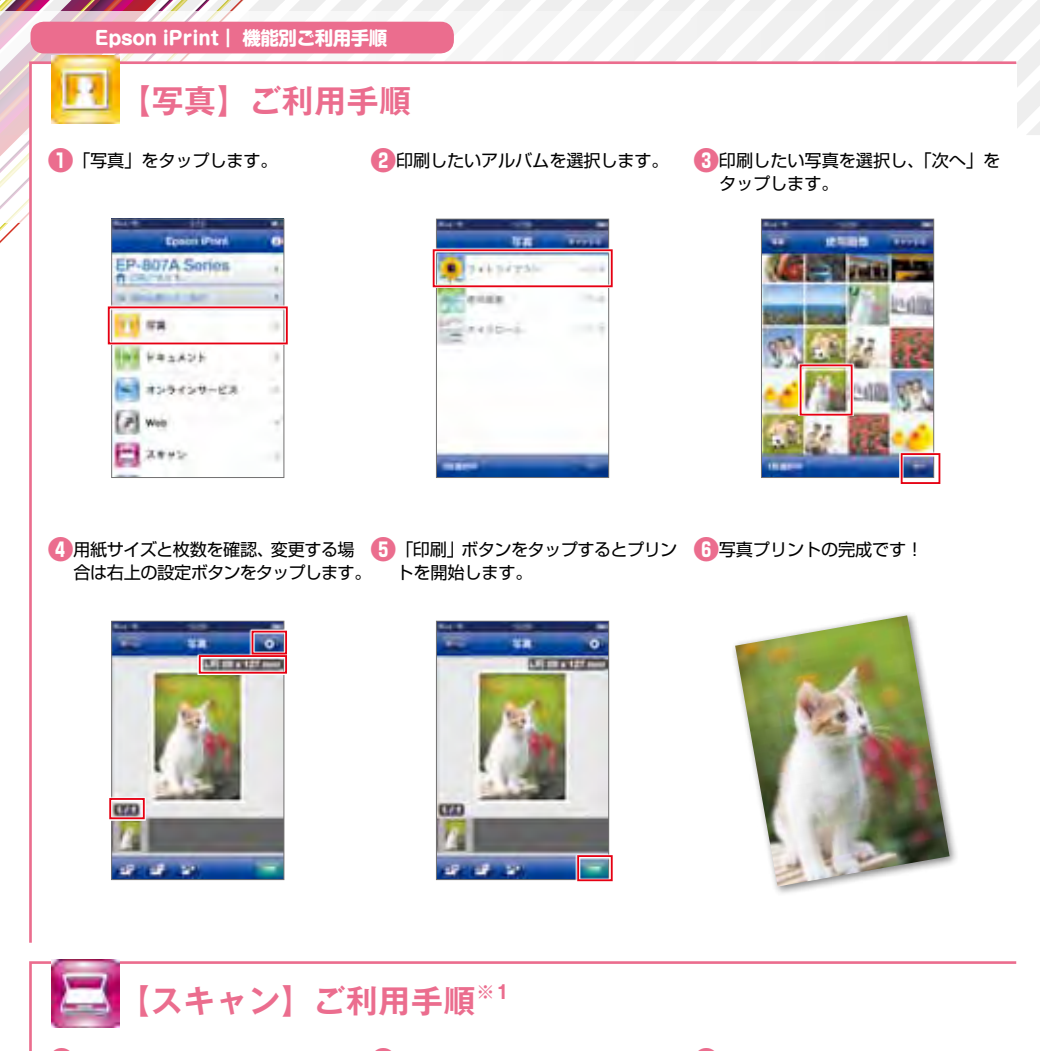

「スキャン」をタップします。

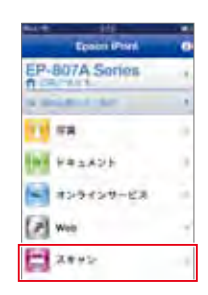

2プリンターの原稿台に原稿をセットし、③取り込み画面を確認し、「保存」/ 設定を確認して「スキャン」をタップ 「メール」/「印刷」を行います。 します。

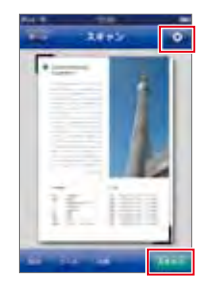

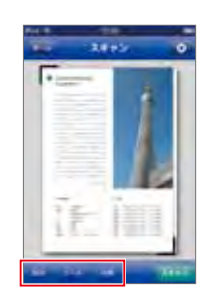

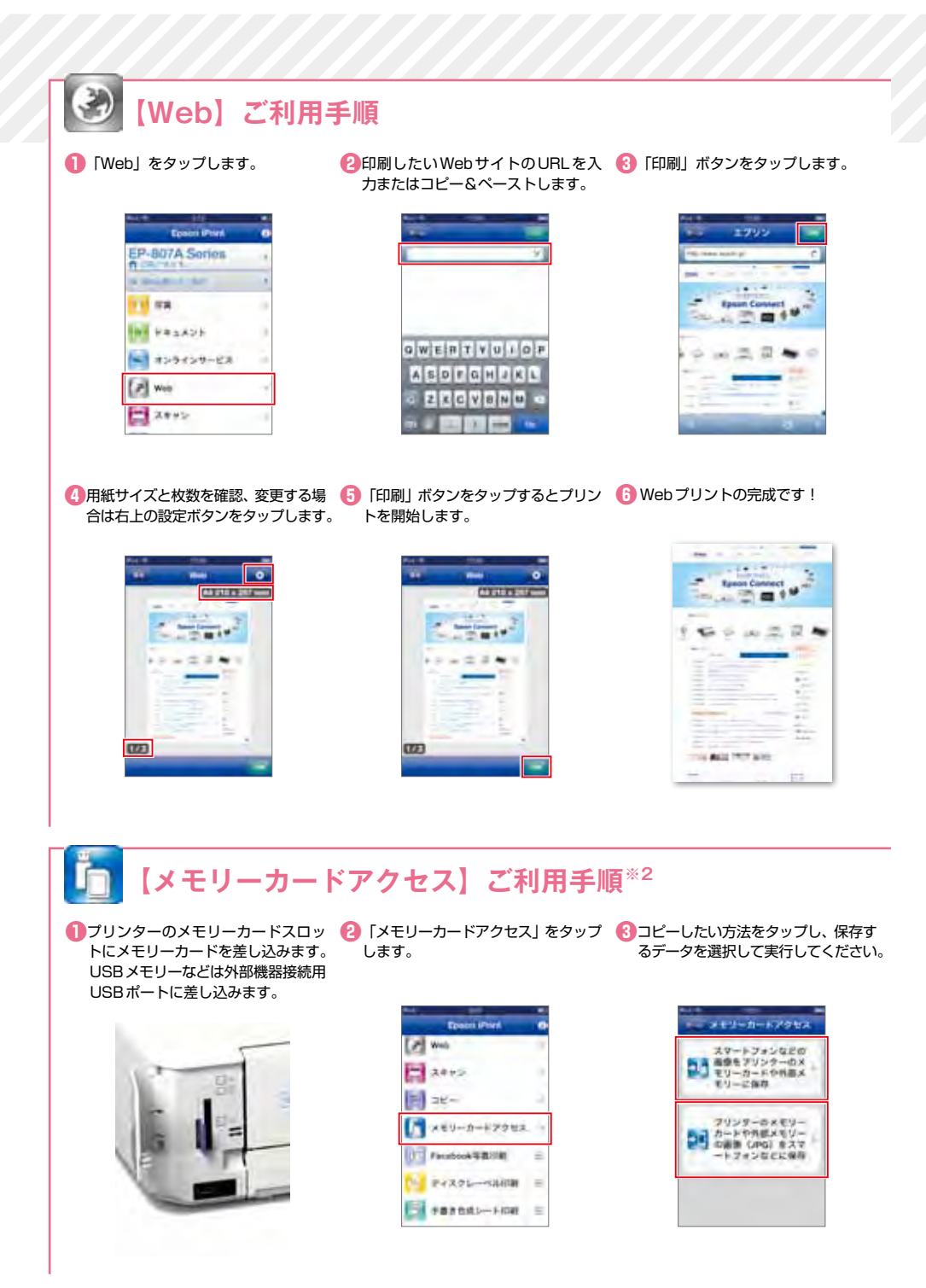

\*動作環境・動作条件・対応ファイルはエプソンのホームページまたはカラリオ総合カタログをご確認ください。 \*画面は開発中のものです。実際の記載・内容とは異なる場合があります。

# 【LINEで送られてきた写真】をプリント

「LINE」の写真を選択します。

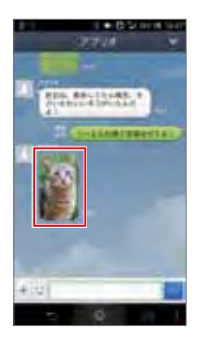

- 2 「保存」ボタンをタップし、写真を保 () 「Epson iPrint」を起動し、「写真」 存します。 をタップして、保存した写真を選択し
- 「Epson IPrint」を起動し、「与具」 をタップして、保存した写真を選択し ます。

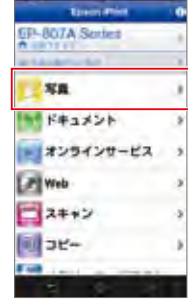

「印刷」ボタンをタップするとブリン
 LINEで送られてきた写真のプリント完成です!
 トを開始します

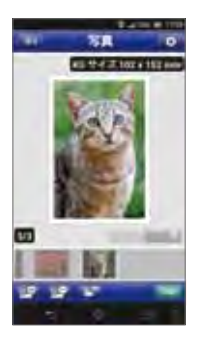

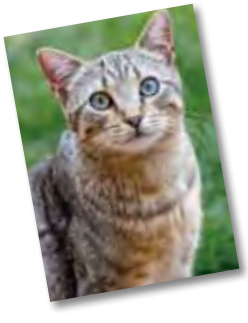

# 【LINE camera<sup>\*\*1</sup> で撮った写真】をデコレーションしてプリント

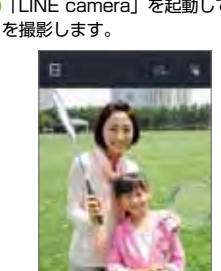

「LINE camera」を起動して、写真
 2写真にフレームをつけたり色調を変更
 「他のアプリに送る」をタップします。
 してデコレーションします。

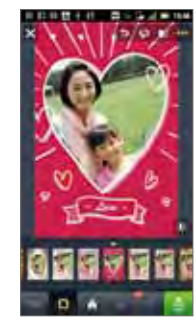

|                  | 211     |
|------------------|---------|
| O MER            | 26      |
| Q plat           | 44      |
| ili betap        | and 2.5 |
|                  |         |
|                  |         |
|                  |         |
|                  |         |
| Cold Hall Berlin |         |

0

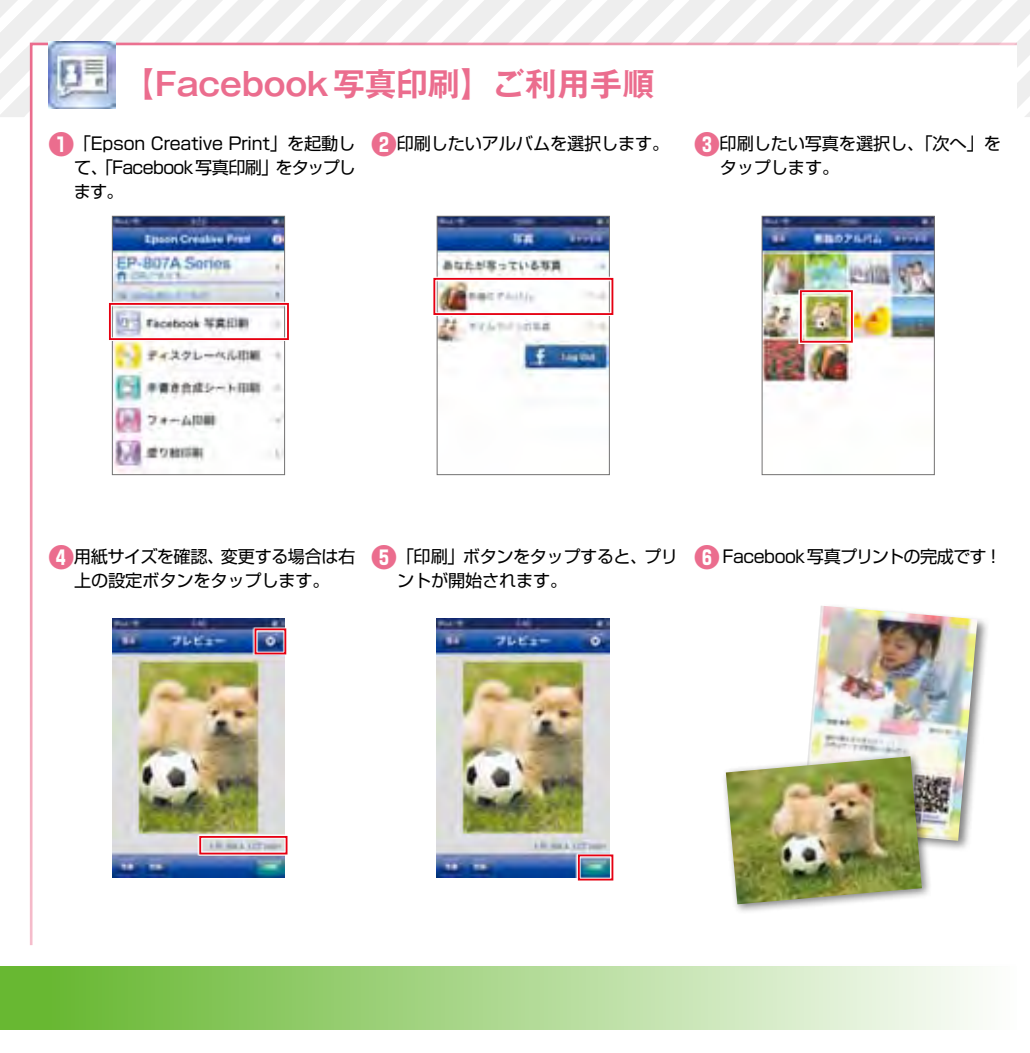

 (G) [Epson iPrint] を選択して、「印刷」
 (G) LINE camera で撮った写真のプリント完成です! ボタンをタッブします。

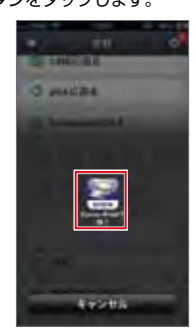

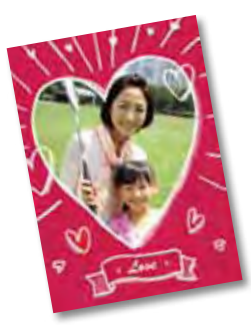

# 使い方がさらに広がる! Epson Connect に登録しよう

Epson Connect は、ネットワークを通じていつでもどこでもプリンターを利用することが できる、あなたとカラリオ<sup>※1</sup>を結ぶサービスです。プリントの可能性が広がる Epson Connect に登録して、さまざまなプリントスタイルを楽しみましょう。

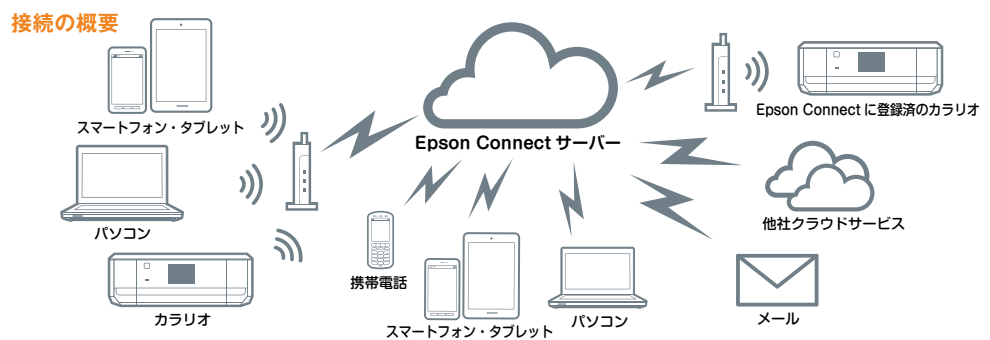

### 動作環境・動作条件

● Epson Connect をご利用いただくには、対応プリンターがインターネット(ブロードバンドネットワーク)環境に接続され ている必要があります。

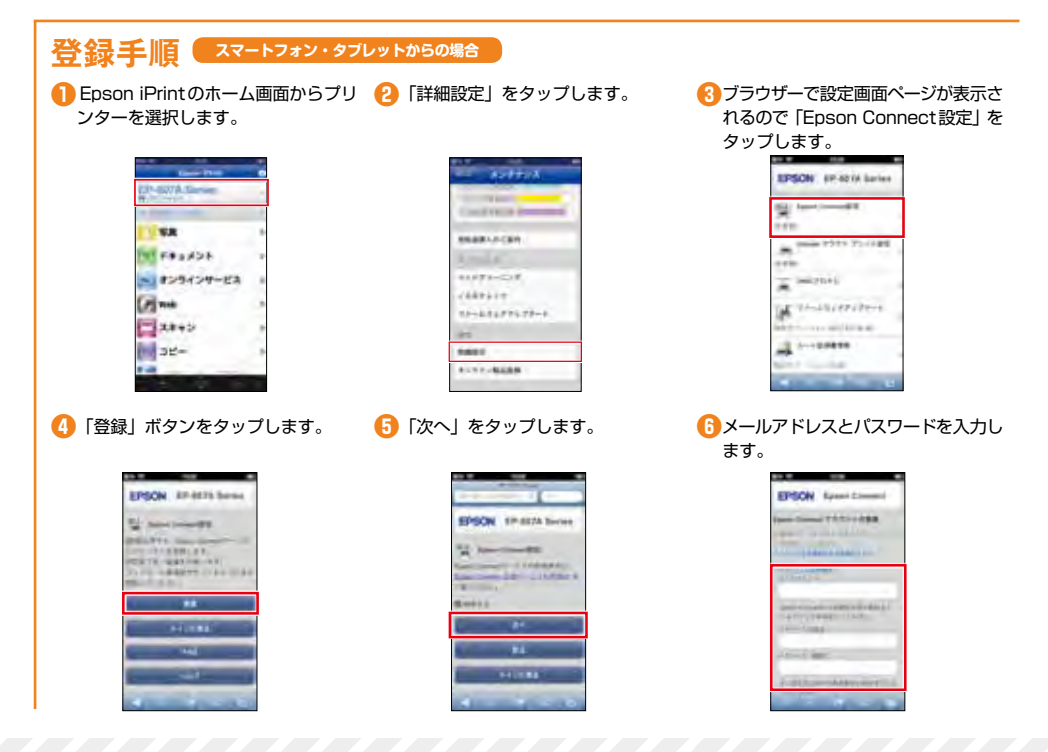

| 登録手順 パンコンか5の場合                                                                               |                                                                                                    |                                                                                                    |
|----------------------------------------------------------------------------------------------|----------------------------------------------------------------------------------------------------|----------------------------------------------------------------------------------------------------|
| <ol> <li>「epsonconnect.com」に接続し、</li> <li>「コンヒ<br/>セットアップの「Go」をクリックし ックしま<br/>ます。</li> </ol> | ニューターからの登録」をクリ                                                                                                    | 画面の内容を確認して2のURLをク<br>リックし、「Epson Connect Printer<br>Setup」をダウンロードします。                                                                                                    |
|                                                                                              |                                                                                                    |                                                                                                    |
| ④ダウンロードしたexeファイルを起 ⑤ 「Epso<br>動し、「次へ」をクリックします。 をインス                                          | n Connect Printer Setup」 🧿<br>、トールします。                                                                                                    | 登録するブリンターを選択して「次<br>へ」をクリック、次の画面で利用規約<br>に同意します。                                                                                                    |
|                                                                                              |                                                                                                    |                                                                                                    |
| シールアドレスとパスワードを入力<br>して「登録」をクリックします。<br>クリック                                                  | 7ーのメールアドレスが決定、 🤢<br>ーページにログインする」を<br>7します。                                                                                                    | 登録した「メールアドレス」 と「パス<br>ワード」でログインします。                                                                                                    |
|                                                                                              |                                                                                                    |                                                                                                    |
| <b>ユーザーページについて</b><br>ユーザーページでは<br>覧・管理を行えます。また、印刷設定やメール通知設定、<br>っているパソコンやスマートフォン・タブレット端末なと  | 、Epson Connect に登録されてし<br>印刷状況も確認できます。ユーザー/<br>からブラウザー経由でアクセスして                                                                                                    | いるお客様情報やプリンター情報の閲<br>ページへは、インターネットにつなが<br>ください。                                                                                                    |
|                                                                                              | <ul> <li>◇ ブリンター         <ul> <li>ステータス</li> <li>ブリンターメールアドレス</li> <li>ブリンター情報変更</li> <li>メール通知設定</li> </ul> </li> <li>③ メールブリント         <ul> <li>メールブリント</li> <li>メールブリントの停止・両</li> <li>受信許可リスト</li> <li>メールブリント印刷設定</li> <li>メールブリントログ</li> </ul> </li> </ul> | <ul> <li>・リモートブリント<br/>・リモートプリント設定<br/>・リモートプリントログ</li> <li>スキャンロクラウド機能<br/>・スキャンログ</li> <li>コーザー情報<br/>・ユーザ情報の変更<br/>・パスワードの変更</li> <li>確認・設定画面<br/>メニューに応じて内容が<br/>切り替わります。</li> </ul> |

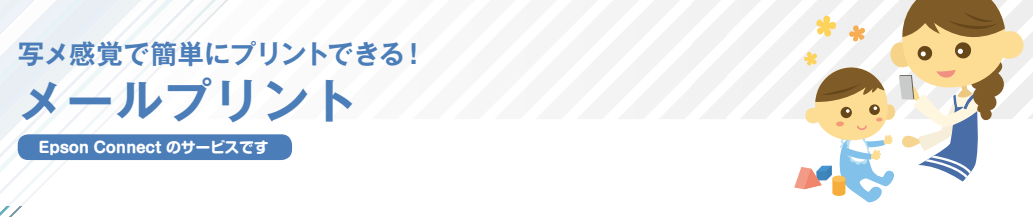

携帯電話やスマートフォンなど、メール送信ができる機器からメールアドレスを設定したカ ラリオ\*1へ、ファイルを送信するだけでプリントできます。特別な操作は必要なく友達に メールを送る感覚で、いつでもどこでもプリントできる便利な機能です。

#### 接続の概要

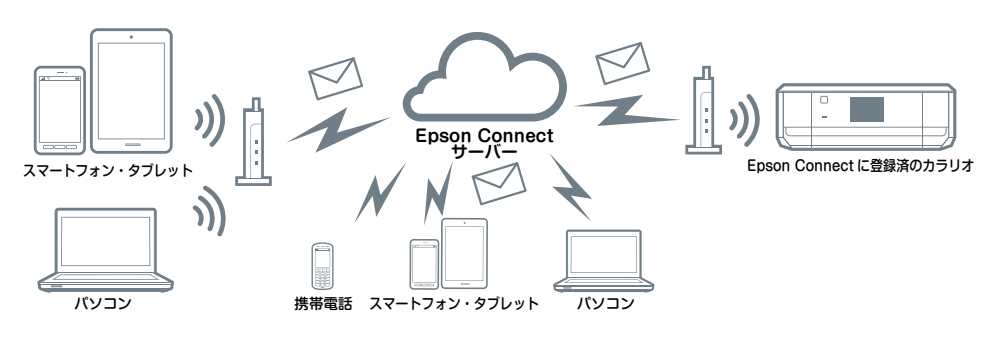

#### 対応プリンター

EP-977A3 EP-907F EP-807AW/AB/AR EP-777A EP-707A PX-437A PX-047A PF-70 EP-306

### 動作環境・動作条件

- ●メールプリントをご利用いただくには、対応プリンターがイ ンターネット (ブロードバンドネットワーク) 環境に接続さ れている必要があります。
- ●正常に印刷するためには下記の接続速度が必要です。 最低速度環境:下り512kbps以上 推奨速度環境:下り1Mbps以上 ●企業内ネットワーク環境では、5222 ポートを開放してご
- 利用ください。

- Epson Connect にプリンターを登録する必要があります。
- Epson Connect の登録方法については CPP P13~14 を参照ください。

### 対応ファイル形式※2

| JPEG    | GIF                   | PNG    | TIFF  | BMP    | PDF |
|---------|-----------------------|--------|-------|--------|-----|
| Microso | oft <sup>®</sup> Word | Excel® | Power | Point® |     |

# ご利用手順

15

ターのメールアドレスを入力します。

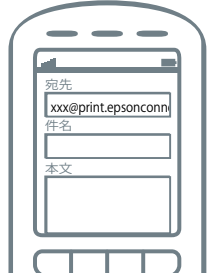

添付し、送信します。

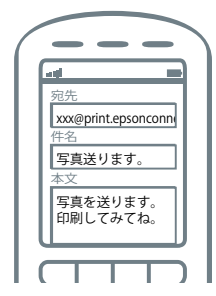

■メーラーの宛先に登録してあるプリン 2送信先で出力したい対応ファイルを 3宛先のカラリオプリンターから出力さ れます。

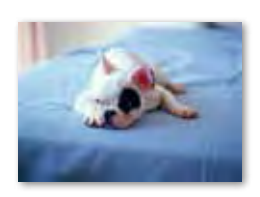

# いつでもどこでも自宅感覚でプリントしよう! リモートプリントドライバー Epson Connect のサービスです

オフィスのパソコンからインターネットを経由して、メールプリントに登録している自宅の カラリオ<sup>※1</sup>や他の事務所のプリンターへデータを送ることができます。まるで家で出力する ときと同じような感覚でプリントできます。

### 接続の概要

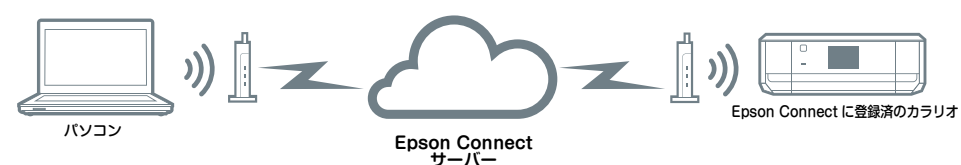

対応ファイル形式

Microsoft<sup>®</sup> Word Excel<sup>®</sup> PowerPoint<sup>®</sup> など

※印刷機能のあるアプリケーションからも印刷できます。

### 対応プリンター

EP-977A3 EP-907F EP-807AW/AB/AR EP-777A EP-707A PX-437A PX-047A PF-70 EP-306

#### 動作環境・動作条件

#### 【対応 OS】

Windows<sup>®</sup> 8 · 8.1 · Windows<sup>®</sup> 7 · Windows Vista<sup>®</sup> · Windows <sup>®</sup>XP Mac OS X v10.6.8 以降

#### 【動作環境】

- ●リモートプリントドライバーをご利用いただくには、対応プ リンターがインターネット(ブロードバンドネットワーク) 環境に接続されている必要があります。
- ●正常に印刷するためには下記の接続速度が必要です。 最低速度環境:下り512kbps以上 推奨速度環境:下り1Mbps以上
- ●企業内ネットワーク環境では、5222 ポートを開放してご利 用ください。
- Epson Connect にプリンターを登録する必要があります。
- Epson Connect の登録方法については CP P13~14 を参照ください。

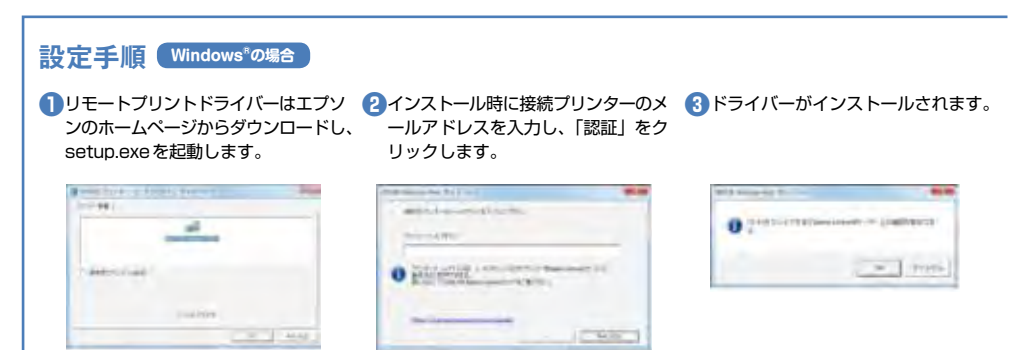

※Mac OS Xの場合は、ダウンロードしたDMGファイルを開いて「EPSON Printer.pkg」を起動してインストールを行います。

※1:カラリオ以外の対象プリンターについての詳細は、エプソンのホームページまたはカラリオ総合カタログをご確認ください。 \*画面は Windows® 7の操作画面です。

# いろいろなサービスでもっと便利に!

# AirPrint

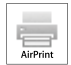

Apple 社が提供する OS 標準のプリントシステムです。iPhone などの iOS 搭載デバイ スからローカルネットワーク上の対応プリンターでプリントできます。 ▶サービスの詳細は、Apple 社のサービスページをご確認<ださい。 ▶最新の AirPrint 対応機種につきましては、Web をご確認ください。

### ご利用手順 < iOS Safari の場合>

※ AirPrint を使用するためには、お使いのiOS搭載デバイスとプリンターがWi-Fi®を使用して接続されている必要があります。Air Printは、インフラストラクチャーモードまたはWi-Fi Direct®を使用しての無線 LAN 接続に対応しています。

印刷したいWebサイトを開き、操作 2 「プリント」をタッブします。
 アイコンをタップします。

# 3プリンターを選択し、出力部数を設定して「プリント」をタップします。

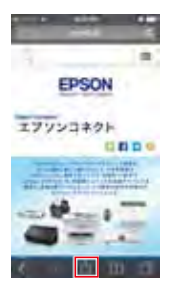

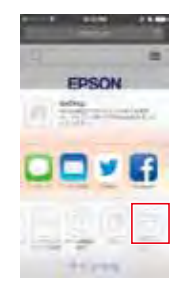

| <br>      |          |  |
|-----------|----------|--|
| <br>71294 | firals . |  |
|           |          |  |

| - 0 | 1.513 |
|-----|-------|
| _   |       |
|     |       |
|     |       |
|     |       |
|     |       |
|     |       |
|     |       |

\*画面はiOS端末の操作画面です。

本棚に立てて収納できる コンパクトな本体サイズ! スマートデバイスとあわせて 家中で無線プリントを楽しもう。

NEW PF-70

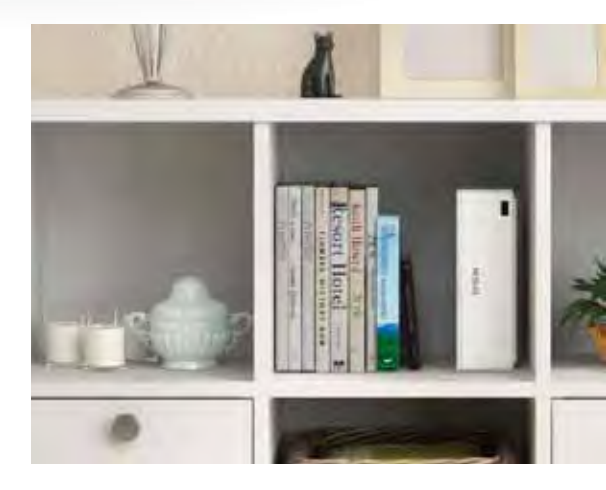

# Google Cloud Print<sup>™</sup>

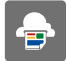

Google 社が提供するプリンタードライバー不要のプリントサービスです。Google Docs<sup>™</sup> や Gmail<sup>™</sup> などの Web アプリケーションを通じて使用できるサービスです。

▶サービスの詳細は、Google 社のサービスページをご確認ください。

▶ 最新の Google Cloud Print 対応機種につきましては、Web をご確認ください。

## ご利用手順 < Google Chrome<sup>™</sup> ブラウザーの場合>

※お使いのパソコンとブリンターがWi-Fi®を使用してインフラストラクチャーモードで接続されている必要があります。はじめてプリントする場合、または以前に登録したプリンターを使用することができない場合、事前にプリンターを登録する必要があります。
※ Google Chrome<sup>™</sup> ブラウザーの「詳細設定」>「Google クラウド プリント」で「ネットワーク上で新しいプリンタが検出された時に通知を表示する」にチェックを入れると、ブラウザーがプリンターを検出した時に、ポップアップが表示されるため、指示に従うと簡単に登録できます。

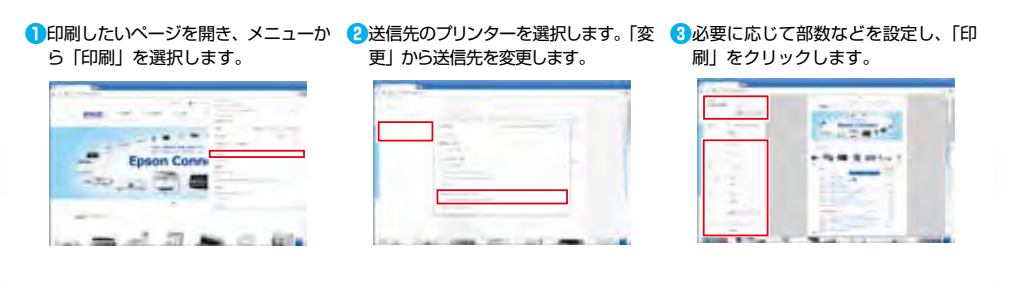

\* Windows<sup>®</sup> 7の操作画面です。

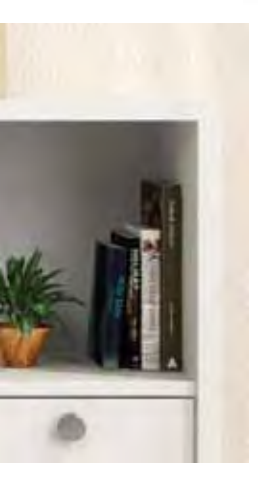

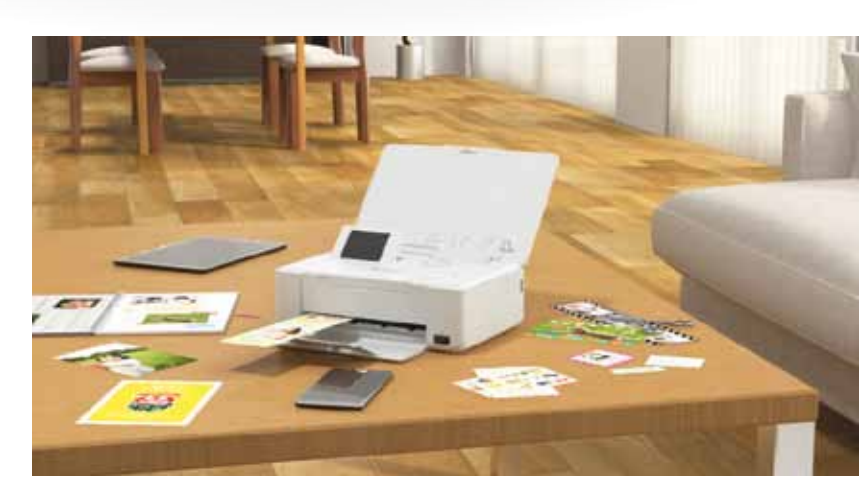

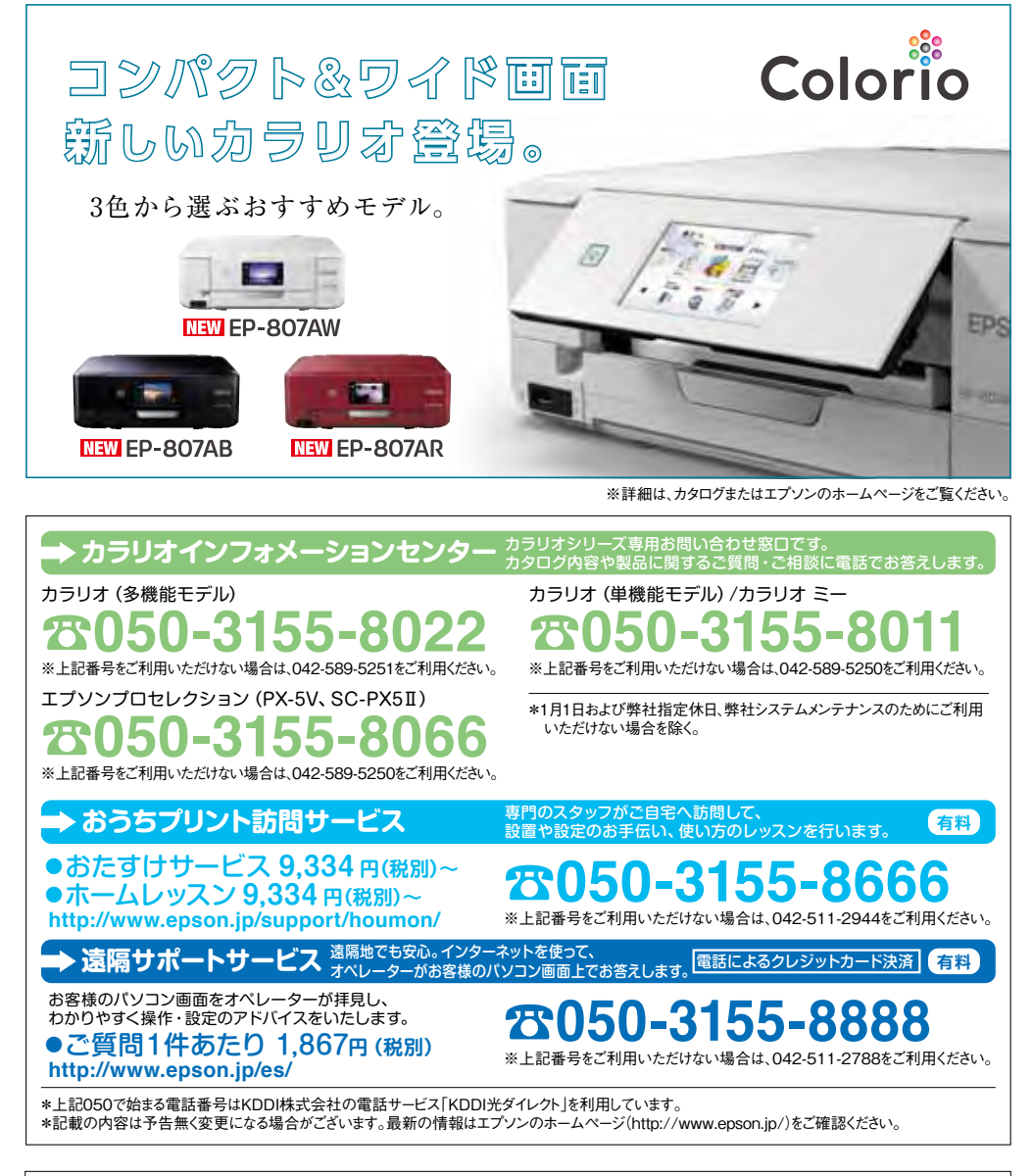

●この冊子に記載の仕様、デザインは2014年6月現在のものです。技術改善等により、予告なく変更する場合がありますので、予めご了承く ださい。●会社名、商品名は各社の商標、または登録商標です。●AirPrint、App Store、App Store のロゴ、App Store バッジ、iPad、 iPhone、iPod touch、Mac OSは、Apple Inc.の商標です。●iOSは、米国およびその他の国における Cisco Systems, Inc. の商標または 登録商標であり、ライセンスに基づき使用されます。●Android、Gmail 、Google Chome、Google Cloud Print、Google Play, Google Playバッジ、Google Play store アイコンは、Google Inc. の商標です。●Wi-Fi、Wi-Fi Directは、Wi-Fi Alliance の登録商標または商標で す。●Microsoft、Excel、OneDrive、PowerPoint、Windows、Windows Vista は、米国 Microsoft Corporation の、米国、日本およびそ の他の国における登録商標または商標です。●Dropbox は、米国 Dropbox Inc.の商標または登録商標です。●Evernote は、Evernote Corporationの米国およびその他の国における商標または登録商標です。●「マイボケット」は、NTTコミュニケーションズ株式会社の登録商 標です。●「QRコード/QR Code」は(株) デンソーウェーブの登録商標です。●LINE cameraはLINE株式会社の商標または登録商標です。

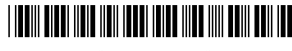

\*412783300\*

Printed in XXXXXX